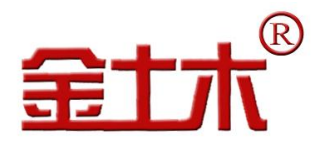

云平台管理系统

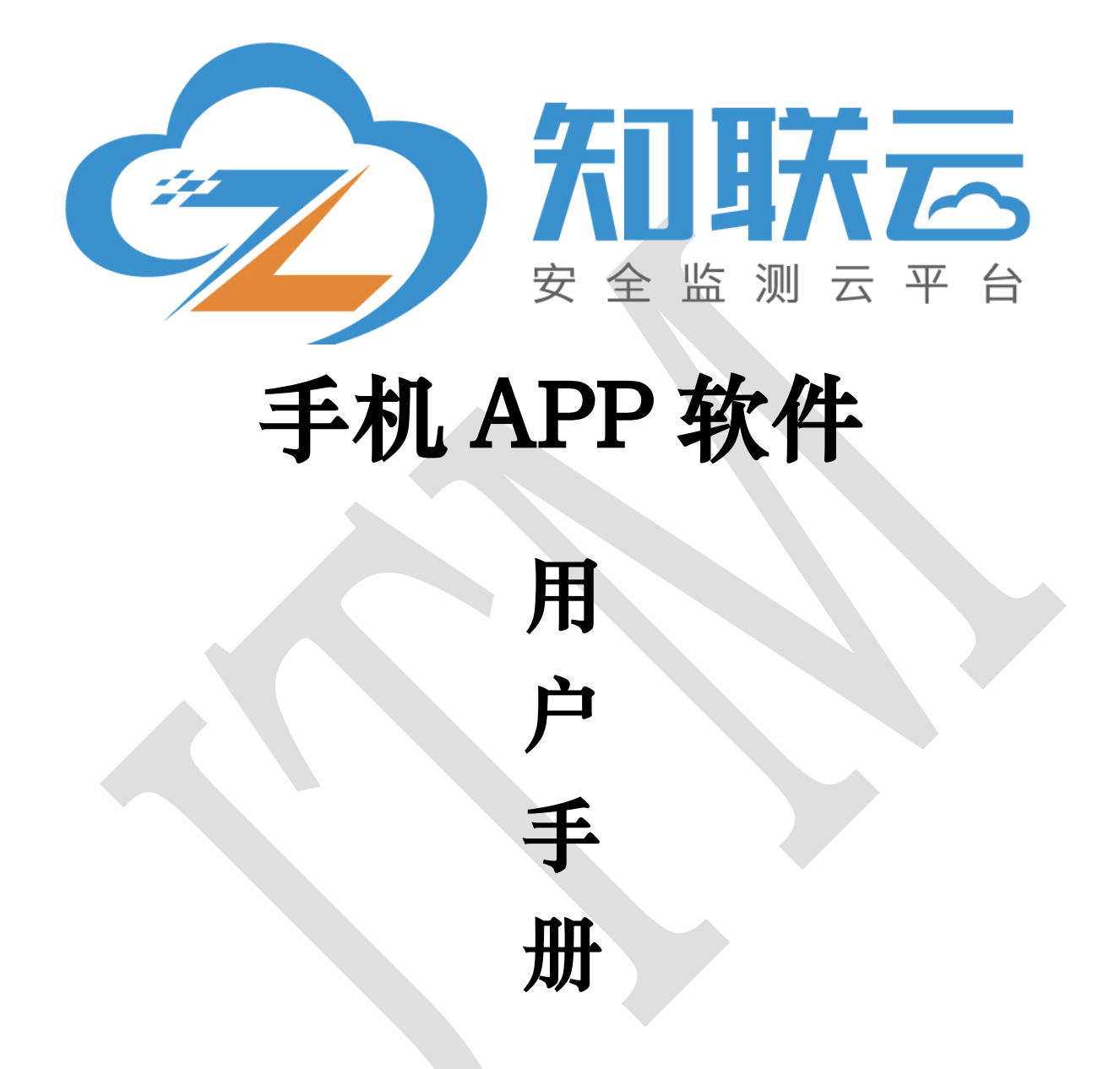

### 版权所有 Copyright ©2017

本文件所含信息归江苏金土木智能科技有限公司所有。本文件中所有信息、数据、设计以及所含图样 都属江苏金土木智能科技有限公司所有,未经江苏金土木智能科技有限公司书面许可,不得以任何形式(包 括影印、复制或其它任何形式)直接或间接透露给外界团体。

| 单   | 位:  | 常州金土木工程仪器有限公司 | 江苏金土木智能科技有限公司       |
|-----|-----|---------------|---------------------|
| 地   | 址:  | 江苏省常州市金坛区     | 江苏省常州市武进区常武中路 801 号 |
|     |     | 儒林镇儒南路1号      | (常州科教城创研港 2#A504)   |
| 电   | 话:  | 0519-82566500 | 0519-85809699       |
| 传   | 真:  | 0519-82566501 | 0519-85806966       |
| 电子曲 | 『箱: | jtm@cnjtm.com | ts@cnjtm.com        |
| X   | 址:  | www.cnjtm.com | www.jsjtm.com       |

### 金土木

## 尊敬的用户:

您好!感谢您使用本公司的知联云台手机 APP 软件。

当您准备使用此软件时,务必请先仔细阅读此用户手册,以避免您 的误操作而损坏设备或发生其他意外。当您开始使用此软件时,则表 示您已仔细阅读了此用户手册并默认了其中的相关的内容。如果是人 为操作失误而造成设备损坏或发生其他意外,概与我方无关,我方亦不 承担任何法律及其连带责任。

如果您已经阅读完本用户手册全文,建议您将此用户手册进行妥善善的保管,放在您随时可以查阅的地方,以便在将来的使用过程中进行查阅;也可随时到我公司网站中下载查阅。

### 在使用中有疑问之处请随时联系我们:

| 产品市场电话: | 18961109901 | QQ: | 569310762  |
|---------|-------------|-----|------------|
|         | 18961109902 | QQ: | 2792639813 |
|         | 18961109903 | QQ: | 273407285  |
| 技术服务电话: | 18961109905 | QQ: | 497793345  |
|         | 18961109908 | QQ: | 826736460  |
|         | 18961209902 | 00: | 757271896  |

若我公司(部门或职员)在哪个方面做得不好,如:产品质量缺陷,服务不周全,态度不热情等方面有意见或建议都可采用以下方法 联系:

| 公司监督电话: | 18961109900 | QQ: 1952999666 |
|---------|-------------|----------------|
|         | 18961109919 | QQ: 1535780938 |

第2页共11页

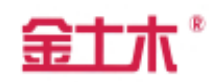

# 目录

| _,       | 概述      | 4  |
|----------|---------|----|
| <u> </u> | 主要技术指标  | 4  |
| 三,       | APP 功能  | 4  |
| 四、       | 使用指南    | 4  |
| 4.1      | 登录      | 4  |
| 4.2      | 首页      | 4  |
| 4.3      | 查看数据    | 5  |
| 4.4      | 报警信息    | 8  |
| 五、       | 客户端下载安装 | 9  |
| 5.1      | 安卓手机安装  | 10 |
| 5.2      | 苹果手机安装  | 11 |

下午1:25

登录

账号

一、概述

金土木知联云 APP 是 ZLY-V1.0 智能采集云平台管理系统软件的配套软件, 该款手机 APP 软件集成了模块测点信息的数据列表、图表的展示板块,报表查看、 报警信息、数据变化曲线等各项实用功能,让最新、最准确的数据服务于项目, 将数据分析结果清晰便捷的展示在用户手机上,时刻跟进项目的最新动态,为客 户提供有效、可靠、便捷的数据监测服务,第一时间获取相关监测数据及报警信 息,从而实现各类工程项目的手机端安全监测。

运营商 ᅙ

○ 账号

合 密码

✓ 自动登录

二、主要技术指标

知联云 APP 管理系统支持: Android4.0 及以上版、IOS。

### 三、APP功能

目前该 APP 主要包括以下四个功能:

●查看模块数据:以列表形式展示所 有模块数据,可对数据进行类型排序、 组名排序,也单独查看具体模块信息。 ●查看数据图表:可选择相应的模块 查看折线图表信息,选择多个模块进 行图表对比。

●**查看监测报表:** 以 PDF 形式展示各 类监测报表。

●**实时报警信息**:以列表的形式时刻 更新报警信息,提醒报警等级、时间、 具体报警值等信息,并且能查看报测 点值随时间变化曲线。

### 四、使用指南

4.1 登录

用户使用由项目管理员发放的 账号登录金土木知联云 APP,即可查 看对应项目的数据(见右图)。

4.2 首页

用户登录 APP 后,首页即可看到公司信息以及项目概况(见下图)。

完成

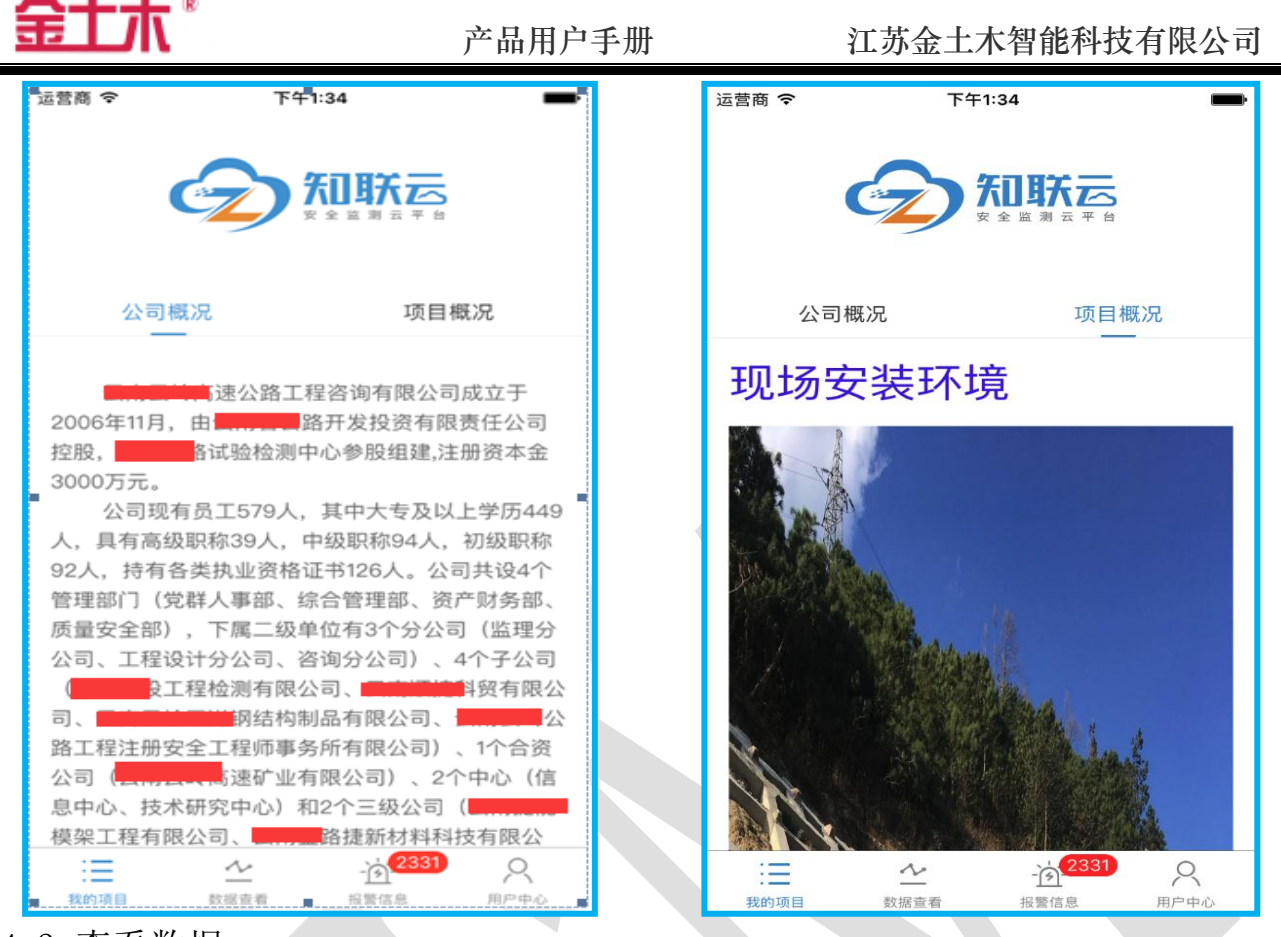

- 4.3 查看数据
- 4.3.1 数据列表

用户可以根据自己的需要,选择指定的时间或者模块查看详细数据。数据将 按照时间倒序进行排序,在此基础上用户也可通过对模块类型/编号或者组名、 组号对数据进一步排序(见下图)。

|                        |                  |              | 🕲 🙃 ııll 84% | 08:03     | 运营商 🗢   | 下午1:49      |    |
|------------------------|------------------|--------------|--------------|-----------|---------|-------------|----|
| <                      | 模均               | 收数据列表        |              |           |         | 模块选择        | 完瓦 |
| 201                    | 7/09/21 📃        | 至            | 2017/09/21   | =         | □ M0203 | :(1)        |    |
|                        | 点击司              | 可选择模块查看      | ł            |           | □ ZK6   | (1)         |    |
| 采集时间                   | 模块类型<br>(模块编号) ↓ | 组名<br>(组号) ↓ | 通道号          | 传感器名      |         | K6-1(-25m)  |    |
| 2017/09/21             | V10M-1           | ZK6(1)       | 1            | 振弦式-水     | □ Z     | K6-2(-19m)  |    |
| 04:10:16               |                  |              |              |           | □ Z     | K6-3(-12m)  |    |
| 04:10:16               | V10M-1           | ZK11(2)      | 2            | 振弦式-水     |         | K6-4(-6m)   |    |
| 2017/09/21<br>04:10:16 | V10M-1           | ZK21(3)      | 3            | 振弦式-水     | □ ZK9   | (2)         |    |
| 2017/09/21<br>04:10:16 | V10M-1           | ZK6(4)       | 4            | 振弦式-位     | □ z     | K9-1(-29m)  |    |
| 2017/09/21<br>04:10:16 | V10M-1           | ZK6(5)       | 5            | 振弦式-位     | □ z     | K9-2(-22m)  |    |
| 2017/09/21<br>03:51:05 | M0203-2          | ZK5(1)       | 1            | 485式-测    | □ z     | K9-3(-14m)  |    |
| 2017/09/21<br>03:51:05 | M0203-2          | ZK5(1)       | 2            | 485式-测    |         | K9-4(-7m)   |    |
| 2017/09/21<br>03:51:05 | M0203-2          | ZK5(1)       | 3            | 485式-测    | ZK1     | 7(3)        |    |
| 2017/09/21             | M0202-2          | 7K5(1)       | 4            | 485-世-30  |         | K17-2(-32m) |    |
| 00.51.05               | 10203-2          | 200(1)       | -            | 40010-769 | □ z     | K17-3(-25m) |    |
|                        |                  | 查看图表         |              |           | □ Z     | K17-4(-18m) |    |

网址: www.cnjtm.com 电话: 0519-85809699

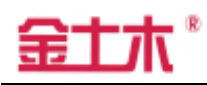

用户可以点击"查看图表"查看测点随着时间变化的曲线,以及详细的图表。 选择多个测点可以通过折线图表进行数据对比(见下图)。

|                   | र्ष <b>छ</b>           | 🙃 all 84% 🔲 08:03      | 运营商 🗢                  | 下午1:57                     |                                       |
|-------------------|------------------------|------------------------|------------------------|----------------------------|---------------------------------------|
| <                 | 模块列表                   | 对比                     | < M0                   | 203(2)-ZK21-               | ·2(-24m)                              |
| 2017/09/21        | ☰ 至 2                  | 017/09/21              | 2017-08-0              | 1 ☰ 至                      | 2017-08-01 🗏                          |
|                   | 点击可选择模块查看              |                        | 测占随时间亦                 | ふた 手 金                     |                                       |
|                   | 测点随时间变化曲线              |                        | 测示随时回交                 | にし曲线                       |                                       |
| M0203<br>编号:2     | 测点编号: ZK21-2(-24m)     | 物1                     |                        |                            |                                       |
| V10M<br>编号:1      | 测点编号:CF1               | 物1                     |                        |                            |                                       |
| M0203<br>编号:1     | 测点编号: ZK17-3(-25m)     | 物1                     | 采集                     | 时间                         | 物1                                    |
| V10M<br>编号:1      | 测点编号: ZK21-SW3         | 物1                     | 2017/08/0              | 01 04:17:38<br>01 10:19:16 | 7.871mm<br>7.871mm                    |
| M0203 编号:1        | 测点编号: ZK6-2(-19m)      | 物1                     |                        |                            |                                       |
| M0203<br>编号:2     | 测点编号:ZK11-4(-12m)      | 物1                     |                        |                            |                                       |
| M0203 编号:1        | 测点编号: ZK17-4(-18m)     | 物1                     |                        |                            |                                       |
| ② M0203           | 测占伯旦・7//17 ⊑/ 10m\     | Adm 1                  |                        |                            |                                       |
|                   | 查看数据                   |                        |                        |                            |                                       |
|                   |                        |                        |                        |                            |                                       |
| 运营商 <b>令</b><br>〈 |                        | 下⁴<br>测点随时Ì            | -1:57<br>间变化曲线         |                            | -                                     |
| 单位(mm)            |                        | M0203(2)-ZK            | 21-2(-24m)-物1          |                            |                                       |
|                   |                        |                        |                        |                            |                                       |
| 7.0               |                        |                        |                        |                            |                                       |
| 6.0               |                        |                        |                        |                            |                                       |
| 5.0               |                        |                        |                        |                            |                                       |
| 4.0               |                        |                        |                        |                            |                                       |
| 3.0               |                        |                        |                        |                            | 収整値・20                                |
| 2.0               | 2017-08-01<br>05:20:00 | 2017-08-01<br>06:26:40 | 2017-08-01<br>07:33:20 | 2017-08-01<br>08:40:00     | JK 三 旧・ 2.0<br>2017-08-01<br>09:46:40 |
|                   |                        |                        |                        |                            |                                       |

第6页共11页

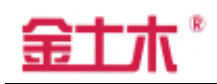

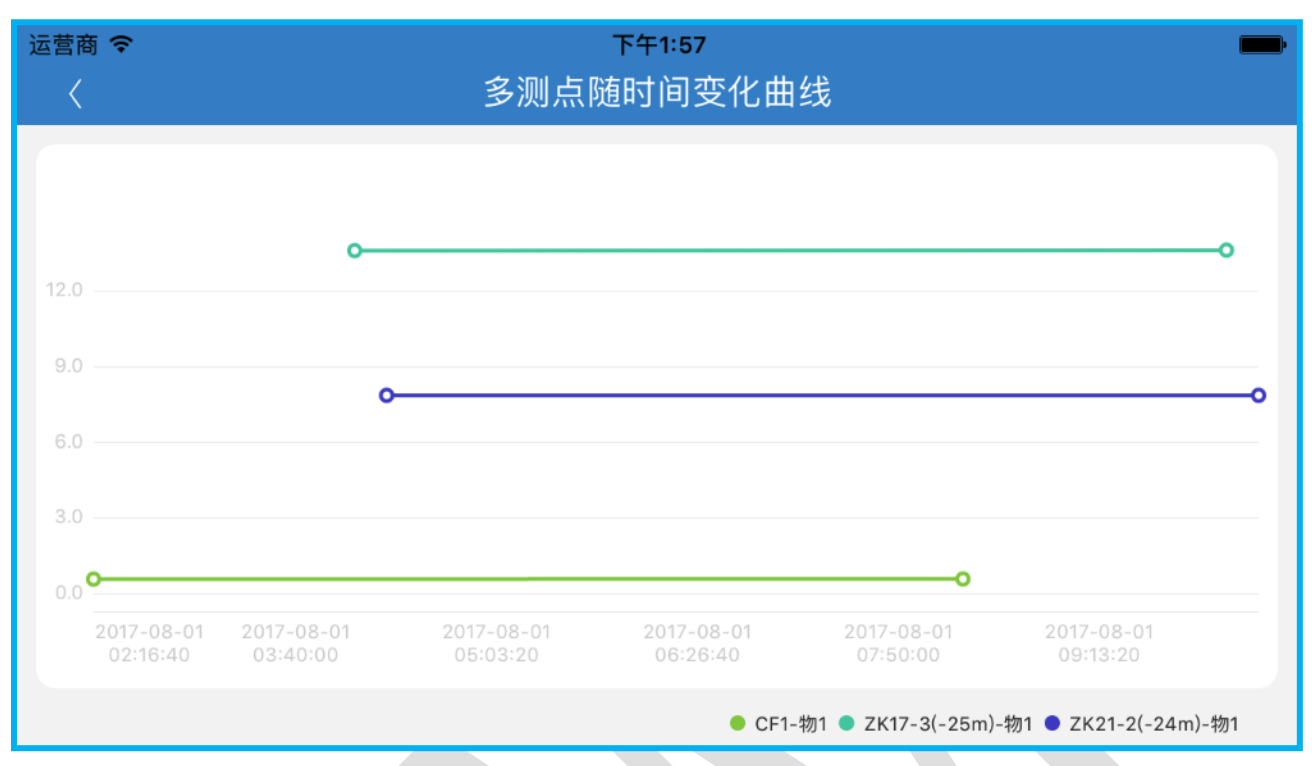

4.3.2 查看报表

用户可以在报表查看模块以 PDF 的形式打开不同类型模块的数据监测报表, 搜索报表名称或者报表日期可以快速找到想查看的内容(见下图)。

| 运营商 🗢               | 下午2:11               | -  | 运营商 🗢 |           |           | 下午         | F2:11     |                 | -           |
|---------------------|----------------------|----|-------|-----------|-----------|------------|-----------|-----------------|-------------|
|                     | 项目报表                 |    | <     |           |           | 测斜监测报表(    |           |                 |             |
| <b>全</b> 部          | Q、请输入报表名称            | 搜索 |       |           |           |            |           |                 |             |
|                     |                      |    |       |           | 公路        | K35+425~K3 | 35+945高边均 | 皮倾斜监测报表         |             |
| ▶ 测斜监               | <b>盗测报表</b>          | 打开 |       | 工程测点编号    | 285       | 孔深 00      | 24        | 传感器数量/只         | 5           |
| 2017-07             | -21 13:47:49         |    |       | 本次时间      | 2017/7/21 | 9:07:17    | 前次时间      | 2017/7          | /3 12:07:27 |
| الرجاريا۔           | な河北市                 |    | 深度    | 本次位移(m)   | 累计位移(mm)  | 变化速率(mm/d) |           |                 |             |
| E 7K1⊻#<br>2017-07- | 立则放衣<br>-19 15:09:39 | 打开 | 0     | 4, 398    | 35, 796   | 4, 398     | 0.785 9   | 215 19.215 29.2 | 15 39.215   |
|                     |                      |    | 5     | 3, 177    | 47,665    | 3, 177     |           |                 |             |
| ■ 水位出               | <b>监测报表</b>          | 打开 | 10    | 0,733     | 8, 133    | 0, 733     | 5         |                 |             |
| 2017-07-            | -07 14.43.29         |    | 15    | 0.472     | 2.374     | 0.472      |           |                 |             |
|                     |                      |    | 20    | 0, 209    | 1.326     | 0.209      | 1         |                 |             |
|                     |                      |    | 24    | 0         | 0         | 0          | 10-       |                 |             |
|                     |                      |    |       |           |           |            | 1   /     |                 |             |
|                     |                      |    |       |           |           |            |           |                 |             |
|                     |                      |    |       |           |           |            | 15        |                 |             |
|                     |                      |    |       |           |           |            | -         |                 |             |
|                     |                      |    |       |           |           |            | -         |                 |             |
|                     |                      |    |       |           |           |            | 20        |                 |             |
|                     |                      |    |       |           |           |            |           |                 |             |
|                     |                      |    |       |           |           |            | 4         |                 |             |
|                     |                      |    |       |           |           |            | 25        |                 |             |
|                     |                      |    |       |           |           |            |           | → 前次累计 → 本次     | .Kit        |
|                     |                      |    | 東市    | 位移最大值(ma) | 47.665    | 深度 00      | 5         | 制表人             |             |
|                     |                      |    | 迷     | ≰最大值(m/d) | 4, 398    | 深度 00      | 0         | 校核人             |             |
|                     |                      |    |       | 监测单位      |           |            | 高速公路工程    | 星咨询有限公司         |             |
|                     |                      |    |       |           |           |            |           |                 |             |
|                     |                      |    |       |           |           |            |           |                 |             |
|                     |                      |    |       |           |           |            |           |                 |             |

### 金土木

#### 4.4报警信息

在报警信息板块可以查看到每一个报警信息的时间节点、模块位置、报警等 级和数值。在表格上方提供对报警信息的状态、级别、模块、传感器进行详细筛 选,点击具体的信息可以查看测点随时间变化折线图表(见下图)。

| 运营商 🗢 下午2:13                                                                                    |                                                                                                  | -                                                                                      | 运营商 🗢       |                                         | 下午2:14                                                 |                                                       | -                |
|-------------------------------------------------------------------------------------------------|--------------------------------------------------------------------------------------------------|----------------------------------------------------------------------------------------|-------------|-----------------------------------------|--------------------------------------------------------|-------------------------------------------------------|------------------|
| 报警                                                                                              | 信息                                                                                               | 编辑                                                                                     | 全选          | Ē                                       | 报警信息                                                   |                                                       | 完成               |
| 状态≡级别≡                                                                                          | 模块≡                                                                                              | 传感器≡                                                                                   | 状           | 态≡                                      | 级别≡                                                    | 模块≡                                                   | 传感器≡             |
| 2017/08/01 10:19:16 <sup>●</sup><br>模块位置:边坡,物1(值预警)!<br>当前值:7.87 警报值:2.00 ·<br>♀ ZK21-2(-24m)   | 2017/08/01 10:19:16 <sup>●</sup><br>模块位置:边坡,物1(值预警)!<br>当前值:7.87 警报值:2.00 一级预警<br>♀ ZK21-2(-24m) |                                                                                        |             |                                         |                                                        |                                                       |                  |
| 2017/08/01 10:19:16 <sup>●</sup><br>模块位置:边坡,物1(值预警)!<br>当前值: 18.13 警报值: 15.00<br>♀ ZK21-3(-18m) |                                                                                                  | 2017/08/01 10:19:16●<br>模块位置:边坡,物1(值预警)!<br>当前值:18.13 警报值:15.00 二级预警<br>♀ ZK21-3(-18m) |             |                                         |                                                        |                                                       |                  |
| 2017/08/01 10:19:16 •<br>模块位置: 边坡,物1(值预警)!<br>当前值: 27.87 警报值: 15.00<br>♀ ZK21-5(-6m)            | )二级预警                                                                                            |                                                                                        |             | <b>2017/C</b><br>模块位置<br>当前值:<br>♥ ZK21 | 98/01 10:19:1(<br>音: 边坡,物1(值到<br>27.87 警报值:<br>-5(-6m) | )<br>「警)!<br>15.00 二级预警                               |                  |
| 2017/08/01 10:05:56 <sup>•</sup><br>模块位置:边坡,物1(值预警)!<br>当前值:26.86 警报值:15.00<br>♀ ZK6-3(-12m)    | 0 二级预警                                                                                           |                                                                                        |             | 2017/0<br>模块位置<br>当前值:                  | 08/01 10:05:5<br>f: 边坡,物1(值预<br>26.86 警报值:<br>标记为      | 6 <sup>●</sup><br><sup>警)!</sup><br>15.00 二级预警<br>〕已读 |                  |
|                                                                                                 | - <mark>」</mark> 2331<br>报警信息                                                                    | 风                                                                                      | :<br><br>我的 | <b>一</b><br>り项目                         | <b>シ</b> 数据查看                                          | - <u>)</u> 2331<br>报警信息                               | <b>又</b><br>用户中心 |
| 状请选择                                                                                            | <b>☆</b><br>≩状态                                                                                  |                                                                                        | Γ           |                                         | 报警<br>请选择                                              | <b>备级别</b><br>报警级别                                    |                  |
| ⊘ 全部                                                                                            |                                                                                                  |                                                                                        | Ø           | 全部                                      |                                                        |                                                       |                  |
| ⊘ 未处理                                                                                           |                                                                                                  |                                                                                        | $\odot$     | 1                                       |                                                        |                                                       |                  |
| ⊘ 已处理                                                                                           |                                                                                                  |                                                                                        | $\bigcirc$  | 2                                       |                                                        |                                                       |                  |
|                                                                                                 |                                                                                                  |                                                                                        | $\odot$     | 3                                       |                                                        |                                                       |                  |
|                                                                                                 |                                                                                                  |                                                                                        | $\bigcirc$  | 4                                       |                                                        |                                                       |                  |
| 取消                                                                                              | 确深                                                                                               | È                                                                                      |             | - 取                                     | 消                                                      | 石                                                     | 角定               |

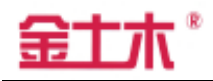

#### 江苏金土木智能科技有限公司

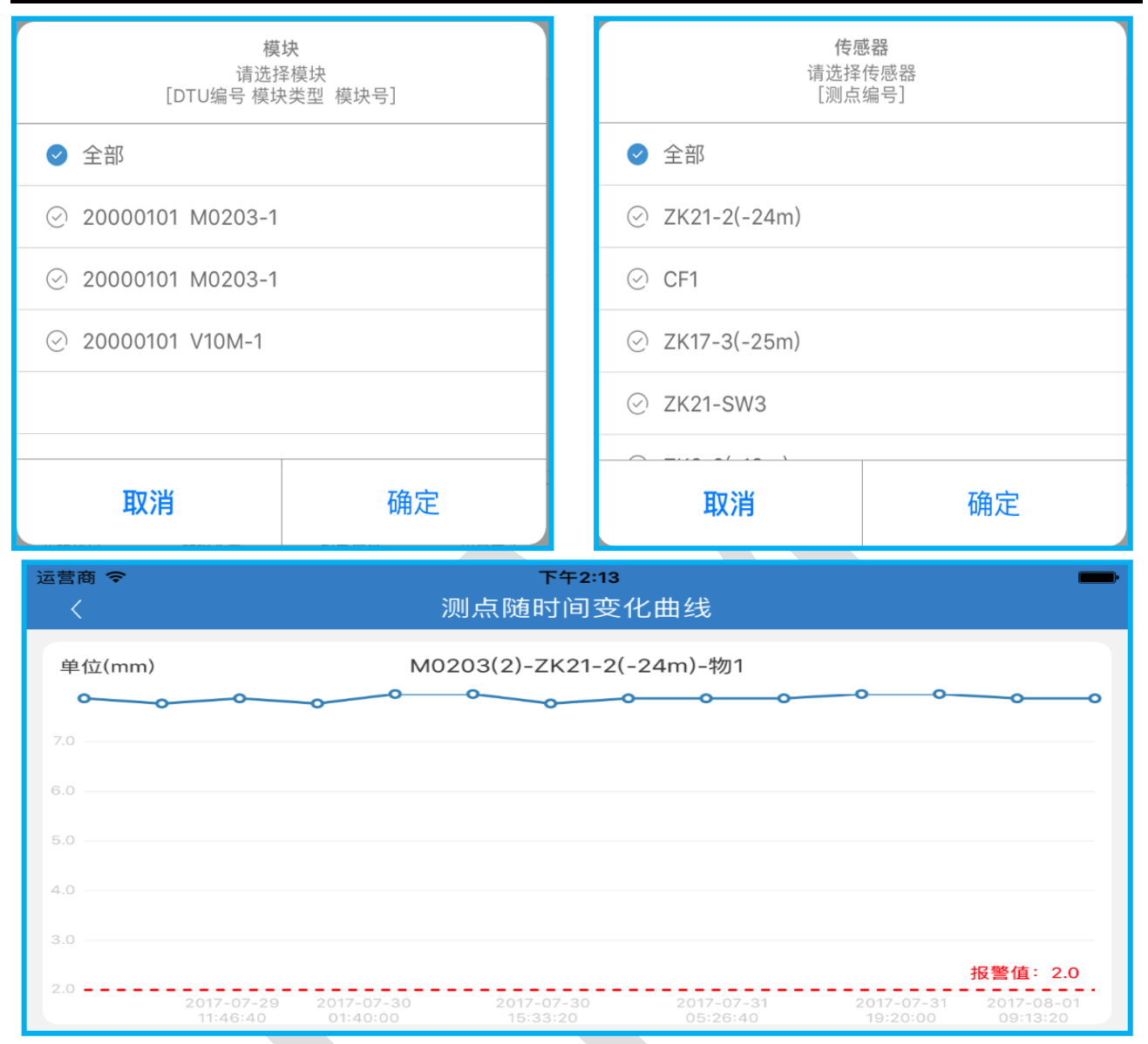

### 五、客户端下载安装

用户扫描对应系统的二维码,即可下载安装 APP。

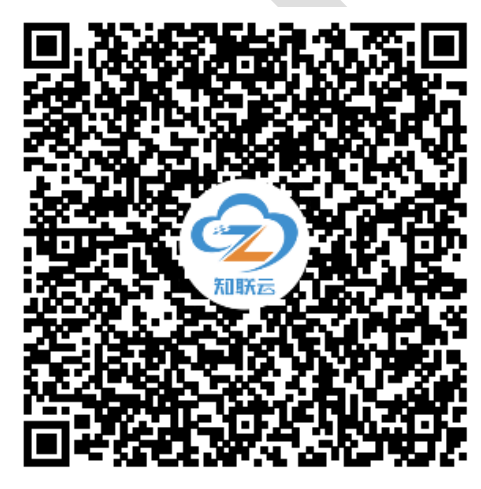

安卓手机

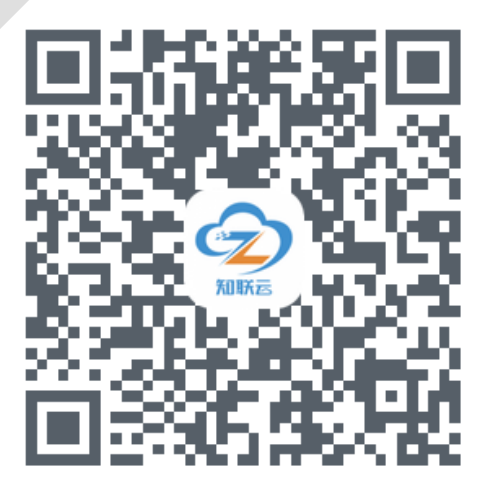

苹果手机

### **第**十 小

5.1 安卓手机安装

开"。(见右图)

### 产品用户手册

江苏金土木智能科技有限公司

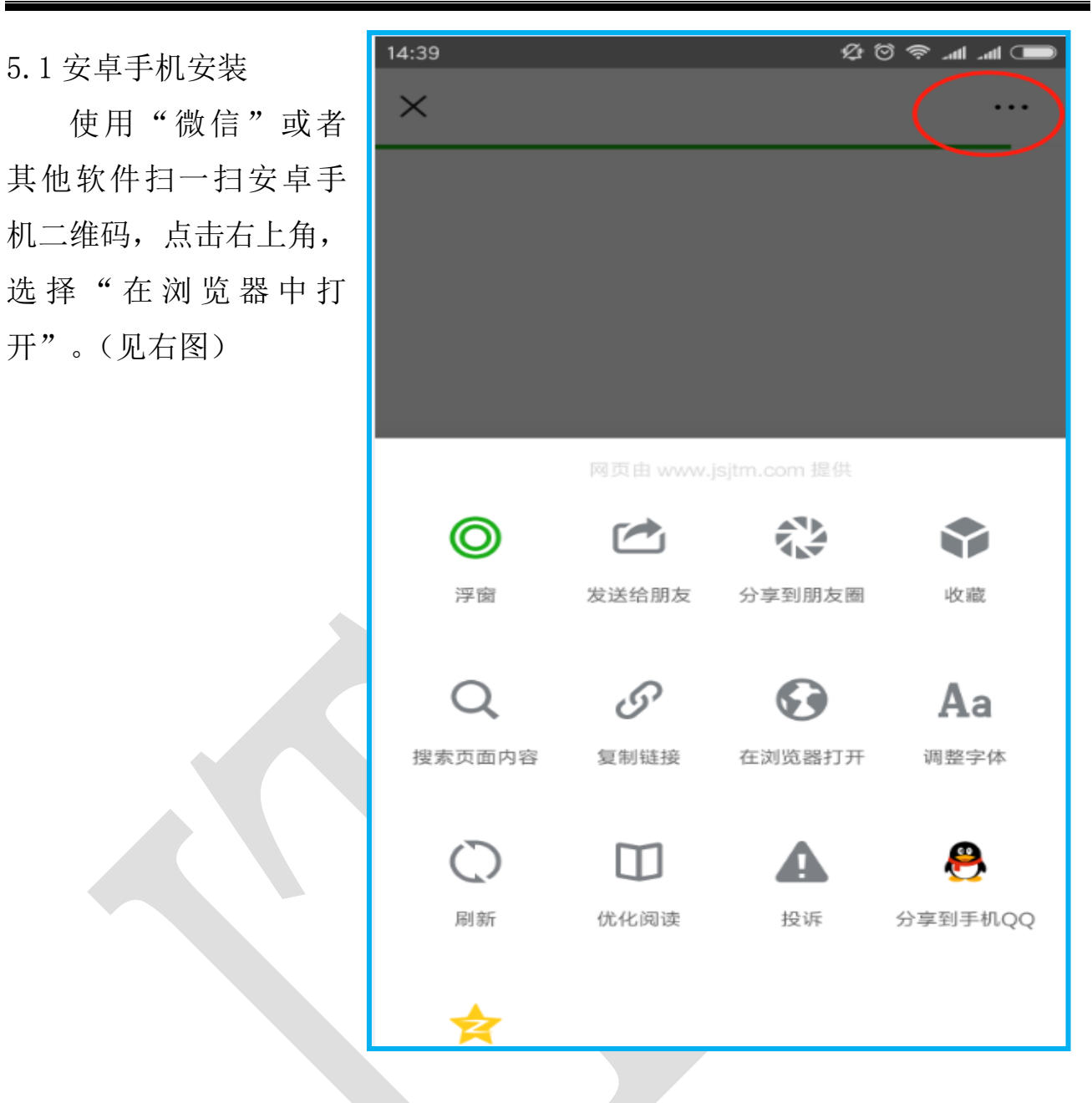

在浏览器中进行软件下载,下载完成后,根据提示按步骤进行安装即可使用。

(见右图)

|                                        | 保存安装                        | <b>接包文件</b>                               |
|----------------------------------------|-----------------------------|-------------------------------------------|
|                                        | 文件大小:获取失败                   | 更改目录                                      |
|                                        | 文件名 : <mark>知联云</mark> .apk |                                           |
|                                        | 取消                          | 确定                                        |
| 网址: www.cnjtm.com<br>电话: 0519-85809699 | 第10页共11页                    | 电子邮箱: ts@cnjtm.com<br>传真电话: 0519-85806966 |

#### 5.2 苹果手机安装

使用"微信"或者其他软件扫一扫苹果手机二维码,二维码链接识别后,自动跳转至"APP Store"中的"金土木知联云"页面,点击"获取"安装即可完成下载安装。(见下图)

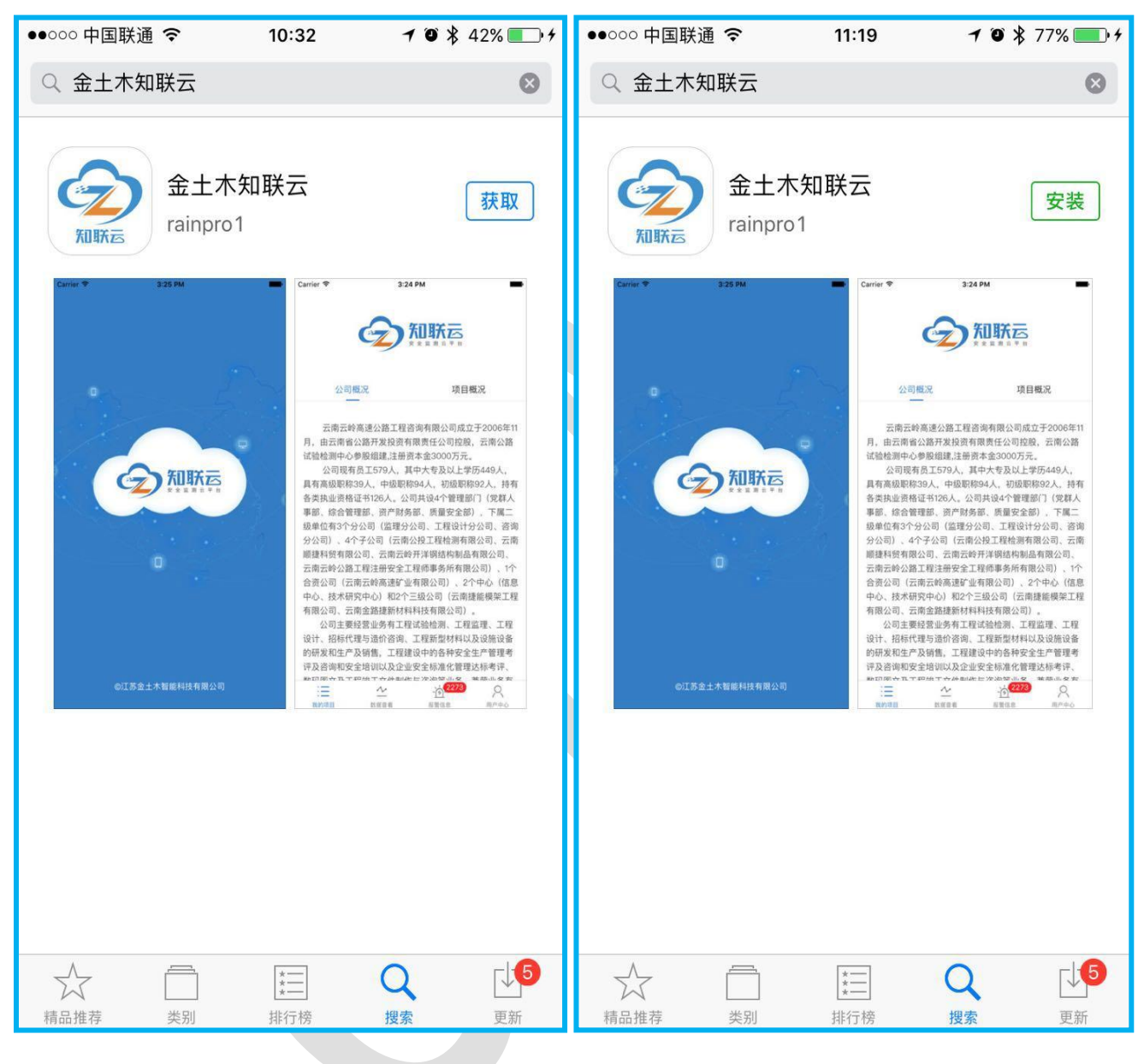